|           | Jogtár® Anthazisok Kareele Valiza<br>Per ©<br>Q. Kereele ©<br>Anthazisok                                                                                                    | stogets En Jogina • Madmaclook<br>• Unitariang *<br>Monitoring                                                                       | Threefin in a search any data Q Sigh 🔺 Profess                                          |     |
|-----------|----------------------------------------------------------------------------------------------------|----------------------------------------------------------------------------------------------------|-----------------------------------------------------------------------------------------|-----|
|           | Episzségyji vilkáphalyzet<br>COVID 11 - EU japanajak<br>Valtozomatalak<br>3. Japanapak<br>3. Japanapak<br>3. Japanapak<br>3. Japanapak Japanapak<br>3. Japanabalya meneti<br>3. Japanabalya meneti<br>4. Japanabalya meneti<br>4. Ja | Valtaciades laserescese: advert megaliti ~ 2020.18.12<br>1. Logial Montoorng Topic -<br>Journess megalatotes<br>Jalentis megalatotes | 2 Legal Montoring Topic - Adatvédelem Jécnits negléhétée Juliansis letötsee             |     |
| Wolters 2 | <ul> <li>Branninké vel koladnépolenninké</li> <li>Jogat koladnépolenninké</li> <li>Kommerkánék ke magyarázátok</li> <li>Jogat kolanyták</li> <li>Folykéknik</li> <li>Szakmal odgátok</li> <li>Szakmal odgátok</li> <li>Jogat kolajdátor</li> <li>Jogat kolajdátor</li> <li>Jogat kolajdátor</li> </ul>                                                                                                    | 3. Legal Montoring Topic - Ado. számvitel<br>Jelenés megakintes<br>Jalenés kethifés                                                  | 4 Legal Montoling Topic - Munkavédelem<br>Jalentés megdelétées<br>Jalentés lestées      |     |
| Kluwer    | Joghalgani Jogda<br>Joghalgani Jogda Essend<br>Joghalgani Jogda Dotecian<br>> Bibliopafia<br>Jogd szakszólár                                                                                                    | <ul> <li>5. Legal Montoring Topic - Bank, biotostal<br/>pů.</li> <li>Jolensé megtal/titilse</li> <li>Jelensés lestititien</li> </ul> | 6 Legal Monitoring Topic - Gydgyszelf(9)<br>Jelentés megialitée<br>Jelentés lestitése 🚽 | 901 |

# Jogszabály Monitoring Felhasználási segédlet

A Jogtár® felületén elérhető szolgáltatás a meghatározott jogszabálylistában szereplő jogszabályok tetszőlegesen kiválasztott időszakban esedékes változásainak lekérdezését teszi lehetővé táblázatos és szöveges riportok formájában.

## 1. Elérés, felület

A Jogszabály Monitoringot a Jogtár (uj.jogtar.hu) felületén a felső menüsáv Változásfigyelés menüpontjára kattintva éri el.

| $\leftarrow$ | $\rightarrow$ C | 🔒 uj.jogtar. | û uj.jogtar.hu/#hometab/ |                                                                                     |             |              |  |
|--------------|-----------------|--------------|--------------------------|-------------------------------------------------------------------------------------|-------------|--------------|--|
| Jog          | tár ®           | Adatbázisok  | Keresés                  | Változásfigyelő 📍                                                                   | Én Jogtáram | Alkalmazások |  |
| ତ୍ରୁ 🐔       |                 |              |                          | <ul> <li>Változásfigyeltetési jelentések</li> <li>Figveltetés beállítása</li> </ul> |             |              |  |
| ult          |                 |              |                          | Jogszabályváltozások keresése                                                       |             |              |  |
|              |                 |              |                          | Monitoring                                                                          |             |              |  |

A Monitoring felületén úgynevezett csempéken láthatja az Ön számára elérhető riportokat, melyek mindegyike egy-egy Ön (saját jogszabálylistás, egyedi szolgáltatás esetében) vagy a Wolters Kluwer Hungary munkatársai által meghatározott jogszabályi kört, tehát jogszabálylistákat tartalmaznak. A Monitoring keretén belül ezen listákban szereplő jogszabályok változásainak tetszőlegesen kiválasztható időszakra történő lekérdezésére van lehetősége táblázatos vagy szöveges formában.

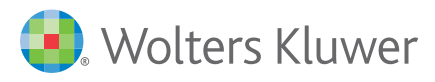

| Monitoring ×                                                     |                              |                              |  |
|------------------------------------------------------------------|------------------------------|------------------------------|--|
| Monitoring<br>Változások lekérdezése: adott naptól 👻 2021.07.16. |                              |                              |  |
| 4. Legal Monitoring Topic - Munkavédelem                         | Új Jogtár - Tűzvédelmi modul | Crystal Zrt. jogszabálylista |  |
| Jelentés megtekintése                                            | Jelentés megtekintése        | Jelentés megtekintése        |  |
| Jelentés letőltése                                               | Jelentés letöltése           | Jelentés letöltése           |  |

### 2. A lekérdezési időszak kiválasztása

A Monitoring felületén a "csempék" felett találja a "Változások lekérdezése" kezdetű sorban a lekérdezési időszak kiválasztására szolgáló panelt. Kiválaszthatja, mely időszakban szeretné a riportokban lekérdezhető jogszabályi kör változásait vizsgálni. A lekérdezési időszakot tekintve két lehetőség közül választhat:

- Adott naptól: Ebben az esetben csak a lekérdezés időszakának kezdődátumát kell megadnia. A riportok ettől a naptól kezdve fogják mutatni az összes, már ismert változást. A lekérdezés időszakának kezdődátuma lehet múlt- vagy jövőbeli nap is.
- Adott időszakban: Ebben az esetben a lekérdezés időszakának kezdőés végdátumát kell megadnia. A riportok ebben az időszakban fogják mutatni az összes már ismert változást. A lekérdezés időszakának kezdő- és végdátuma egyaránt lehet múlt- vagy jövőbeli nap is, így a lekérdezési időszak magába foglalhat múlt- és/vagy jövőbeli időszakot is.

Alapértelmezett beállításként az aktuális naptól kezdődően a jövőbeli változások fognak szerepelni a lekérdezett riportokban.

#### 3. Táblázatos lekérdezés

A táblázatos lekérdezés megtekinthető a Jogtár felületén és letölthető .xls (excel) formátumban is. Jogtáron történő megtekintéshez kattintson a megtekinteni kívánt riport csempéjén a riport nevére vagy a "Jelentés megtekintése" szövegre.

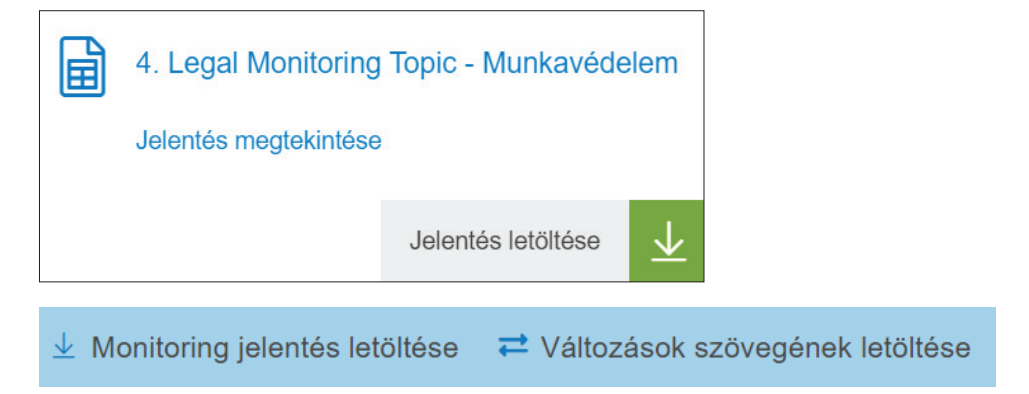

Letöltéshez a letölteni kívánt riport csempéjén a Jelentés letöltése gombra vagy a Jogtáron már megnyitott riport fejlécében, az ablak jobb felső sarkában a "Monitoring jelentés letöltése" szövegre.

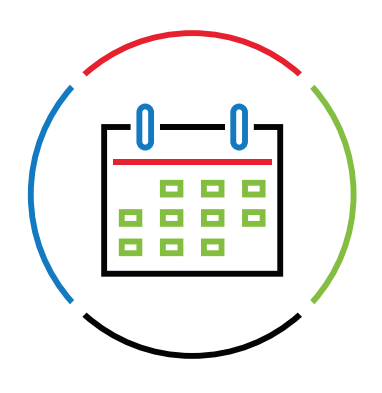

- A táblázatos lekérdezés tartalmazza
- a lekérdezés időszakában változó jogszabály címét,
- a lekérdezés időszakában történő összes változás dátumát,
   (A változás dátumokra kattintva a Jogtár felületén megnyílik az adott jogszabály adott dátumhoz kapcsolódó változásának szöveg-összehasonlított kivonata.)
- a változások típusát, tehát hogy a jogszabályváltozás a jogszabály új időállapotát (módosítását) vagy hatálytalanná válását okozza, illetve
- a változó jogszabályt módosító jogszabály címét.

#### 4. A változások szöveges lekérdezése

A szöveges lekérdezés segítségével le tudja tölteni az összes jogszabály változásának szövegét egy dokumentumban, szöveg-összehasonlított formában, csak a változó szövegrészeket kivonatolva.

Letöltéshez kattintson a Jogtáron már megnyitott riport fejlécében, az ablak jobb felső sarkában a "Változások szövegének letöltése" szövegre.

🞍 Monitoring jelentés letöltése 🛛 🔁 Változások szövegének letöltése

A riportgenerálás hosszabb időt vehet igénybe, mivel a letöltött dokumentum több száz oldalas is lehet a jogszabályi kör és a lekérdezési időszak függvényében.

Szöveg-összehasonlított, kivonatolt formátum:

2012. évi LXXXVIII. törvény a termékek piacfelügyeletéről

Hasonlítás: 2021.I.1. / 2021.VII.16.

#### <u>8. § (5) bekezdés</u>

(5) Amennyiben általános hatályú, közvetlenül alkalmazandó európai uniós jogi aktus vagy az Európai Unió egyes termékek forgalmazásának feltételeit harmonizáló kötelező jogi aktusa rendelkezéseinek átültetése céljából elfogadott jogszabály előírja, a <sup>1</sup> A gyártó a termékhez magyar nyelven köteles mellékelni az ott meghatározott formában, módon a fogyasztók és tartalommal más végfelhasználók számára a használati és kezelési útmutatót, valamint a biztonságot érintő figyelmeztetéseket a termékhez. A használati és kezelési útmutatónak közérthetőnek és egyértelműnek kell lennie.

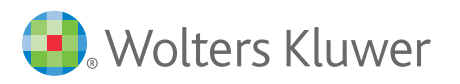

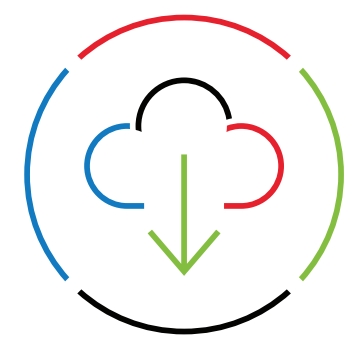